# 在Sx500系列堆疊式交換器上設定位址解析通訊 協定(ARP)

## 目標

位址解析通訊協定(ARP)是一種電信通訊協定,用於將網路層位址解析為連結層位址。交換機 維護其直連子網中所有裝置的ARP表。每當交換機需要向本地裝置傳送資料包或路由資料包時 ,它首先搜尋ARP表以獲取裝置的MAC地址。ARP對於故障排除也非常有用。

ARP配置需要完成以下操作:

1.選擇ARP配置是否需要在第2層模式或第3層模式下工作。如需變更此組態,請參閱 Sx500系列堆疊式交換器上的堆疊設定一文。

2.建立VLAN;這僅在交換器處於第3層模式時完成,因為當交換器處於第2層模式時,它只會 在預設建立的管理VLAN中執行。可以在<u>*Sx500系列堆疊式交換機上的VLAN建立*一文中找到</u> 此配置。

3.建立IPv4介面,該介面僅在交換機處於第3層模式時建立,可以在IP Configuration > Management and IP Interface > IPv4 Interface下配置。

4.配置ARP,這將在本文中介紹。

如果交換器處於第3層模式,則還可以設定代理ARP。代理ARP是一種方法,指定網路上的裝置通過它來回覆對某個網路地址的ARP查詢,該網路地址並不在該網路上。代理ARP知道傳入流量的目的地並提供自己的MAC地址以響應ARP請求。本文還介紹了如何在交換機上啟用ARP代理。一旦在此頁面中啟用ARP代理,就會在所有介面上啟用它。

本文說明在第2層和第3層模式下配置ARP的步驟。

## 適用裝置

·Sx500系列堆疊式交換器

### 軟體版本

•1.3.0.62

## <u>基本ARP配置</u>

步驟1.登入到Web配置實用程式並選擇I**P Configuration > ARP(第2層或第3層)**。 *ARP*頁面 隨即開啟:

| ARP Entry Age Out:       | 300                                                                              | sec. (Range: 1 - 40000000, Default: 300)  |
|--------------------------|----------------------------------------------------------------------------------|-------------------------------------------|
| Clear ARP Table Entries: | <ul> <li>All</li> <li>Dynamic</li> <li>Static</li> <li>Normal Age Out</li> </ul> |                                           |
| Apply Cancel             |                                                                                  |                                           |
| ARP Table                |                                                                                  |                                           |
| Interface IP Address     | MAC Address                                                                      | Status                                    |
| VLAN 1 192.168.1.1       | 00 04:7d:7b:03:26:c7                                                             | Dynamic                                   |
| Add Edit                 | Delete                                                                           |                                           |
|                          |                                                                                  |                                           |
| ARP Entry Age Out:       | 55000                                                                            | sec. (Range: 1 - 40000000, Default: 60000 |
| Clear ARP Table Entries: | <ul> <li>All</li> <li>Dynamic</li> <li>Static</li> <li>Normal Age Out</li> </ul> |                                           |

步驟2.在ARP Entry Age Out欄位中輸入動態地址在ARP表中可以保留的秒數。動態地址在表中的時間超過ARP條目老化超時時間後過期。當動態地址過期時,將從表中將其刪除,並且僅當再次獲知該地址時,才會將其新增回表中。第2層模式的預設值為300,第3層模式的預設值為60000。

|   | SARP Entry Age Out:      | 300                                                                              | sec. (Range: 1 - 40000000, Default: 300) |
|---|--------------------------|----------------------------------------------------------------------------------|------------------------------------------|
|   | Clear ARP Table Entries: | <ul> <li>All</li> <li>Dynamic</li> <li>Static</li> <li>Normal Age Out</li> </ul> |                                          |
| 1 | Apply Cancel             |                                                                                  |                                          |

步驟3.在Clear ARP Table Entries欄位中,點選與要從系統中清除的ARP條目型別對應的單選 按鈕。

·全部 — 立即刪除所有靜態地址和動態地址。

·動態 — 立即刪除所有動態地址。動態地址會從交換機獲取的ARP應答中新增,這樣在配置 的時間過後就會過期。

·靜態 — 立即刪除所有靜態地址。靜態地址是手動配置的,因此不會隨著時間而老化。

·正常過期時間 — 根據配置的ARP條目過期時間刪除動態地址。

步驟4.按一下Apply以儲存設定。

# 第2層模式中的ARP配置

#### 將條目新增到ARP表

附註:在此過程之前,您可能必須參閱<u>基本ARP配置</u>。

步驟1.登入到Web配置實用程式並選擇IP Configuration > ARP。ARP頁面隨即開啟:

| ARF                  | •                        |             |                                                                                  |                                         |         |  |
|----------------------|--------------------------|-------------|----------------------------------------------------------------------------------|-----------------------------------------|---------|--|
| 🜣 ARP Entry Age Out: |                          | 300         |                                                                                  | sec. (Range: 1 - 40000000, Default: 300 |         |  |
| (                    | Clear ARP Table Entries: |             | <ul> <li>All</li> <li>Dynamic</li> <li>Static</li> <li>Normal Age Out</li> </ul> |                                         |         |  |
|                      | Apply                    | Cancel      |                                                                                  |                                         |         |  |
| ARF                  | Table                    |             |                                                                                  |                                         |         |  |
|                      | Interface                | IP Address  |                                                                                  | MAC Address                             | Status  |  |
|                      | VLAN 1                   | 192.168.1.1 | 00                                                                               | 04:7d:7b:03:26:c7                       | Dynamic |  |
|                      | Add                      | Edit        |                                                                                  | Delete                                  |         |  |

ARP表顯示以下欄位。

·介面 — IP裝置所在直連IP子網的IPv4介面。

·IP地址— IP裝置的IP地址。

·MAC地址 — IP裝置的MAC地址。

·狀態 — 輸入條目是手動輸入還是動態獲取。

步驟2.按一下Add。出現Add ARP Entry視窗。

| ARP | Table     |               |                   |         |
|-----|-----------|---------------|-------------------|---------|
|     | Interface | IP Address    | MAC Address       | Status  |
|     | VLAN 1    | 192.168.1.100 | 04:7d:7b:03:26:c7 | Dynamic |
|     | Add       | Edit          | Delete            |         |

IP Version欄位顯示主機支援的IP地址格式。僅支援IPv4。

**附註:**Interface欄位顯示交換機上的IPv4介面。在第2層模式下,只有一個直接連線的IP子網 始終位於管理VLAN中。ARP表中的所有靜態和動態地址都位於管理VLAN中。

| ll<br>h | P Version:<br>nterface: | Version 4<br>VLAN 1 |  |
|---------|-------------------------|---------------------|--|
| * 1     | P Address:              | 192.168.1.200       |  |
| # N     | AC Address:             | 04059cd89ba3        |  |

步驟3.在IP Address欄位中輸入本地裝置的IP地址。

| IP Version:   | Version 4     |  |
|---------------|---------------|--|
| Interface:    | VLAN 1        |  |
| # IP Address: | 192.168.1.200 |  |
| MAC Address:  | 04059cd89ba3  |  |
| Apply         | Close         |  |

步驟4.在MAC Address欄位中輸入本地裝置的MAC地址。

| IP Version:   | Version 4     |
|---------------|---------------|
| Interface:    | VLAN 1        |
| 🔅 IP Address: | 192.168.1.200 |
| MAC Address:  | 04059cd89ba3  |

#### 步驟5.按一下Apply,這將導致ARP專案寫入執行組態檔。

| ARF | Table     |               |                   |         |
|-----|-----------|---------------|-------------------|---------|
|     | Interface | IP Address    | MAC Address       | Status  |
|     | VLAN 1    | 192.168.1.100 | 04:7d:7b:03:26:c7 | Dynamic |
|     | VLAN 1    | 192.168.1.200 | 04:05:9c:d8:9b:a3 | Static  |
|     | Add       | Edit          | Delete            |         |

### 編輯ARP條目

步驟1.登入到Web配置實用程式並選擇IP Configuration > ARP。ARP頁面隨即開啟:

| ARF | Table     |               |                   |         |
|-----|-----------|---------------|-------------------|---------|
|     | Interface | IP Address    | MAC Address       | Status  |
|     | VLAN 1    | 192.168.1.100 | 04:7d:7b:03:26:c7 | Dynamic |
|     | VLAN 1    | 192.168.1.200 | 04:05:9c:d8:9b:a3 | Static  |
| V   | VLAN 1    | 192.168.1.250 | 04:97:3d:47:8c:5f | Static  |
|     | Add       | Edit          | Delete            |         |

步驟2.檢查所需的專案,然後按一下Edit。編輯ARP表頁開啟:

| IP Address:    | 192.168.1.100 -                             |
|----------------|---------------------------------------------|
| 🌣 MAC Address: | 04:7d:7b:03:26:c7                           |
| Status:        | <ul> <li>Dynamic</li> <li>Static</li> </ul> |

步驟3.編輯所需欄位。有關欄位的說明,請參見本文的*向ARP表新增條目*部分中的步驟1至4。 欄位的狀態可以更改為「靜態」或「動態」。

| VLAN 1                                      |
|---------------------------------------------|
| 192.168.1.100 💌                             |
| 04:7d:7b:03:26:c7                           |
| <ul> <li>Dynamic</li> <li>Static</li> </ul> |
|                                             |

步驟4.按一下Apply。設定已應用。

| ARF | Table     |               |                   |        |
|-----|-----------|---------------|-------------------|--------|
|     | Interface | IP Address    | MAC Address       | Status |
|     | VLAN 1    | 192.168.1.100 | 04:7d:7b:03:26:c7 | Static |
|     | VLAN 1    | 192.168.1.200 | 04:05:9c:d8:9b:a3 | Static |
|     | VLAN 1    | 192.168.1.250 | 04:97:3d:47:8c:5f | Static |
|     | Add       | Edit          | Delete            |        |

### 刪除ARP條目

步驟1.登入到Web配置實用程式並選擇IP Configuration > ARP。ARP頁面隨即開啟:

| ARP Table |           |               |                   |        |  |
|-----------|-----------|---------------|-------------------|--------|--|
|           | Interface | IP Address    | MAC Address       | Status |  |
|           | VLAN 1    | 192.168.1.100 | 04:7d:7b:03:26:c7 | Static |  |
| V         | VLAN 1    | 192.168.1.200 | 04:05:9c:d8:9b:a3 | Static |  |
|           | VLAN 1    | 192.168.1.250 | 04:97:3d:47:8c:5f | Static |  |
|           | Add       | Edit          | Delete            |        |  |

步驟2.檢查所需條目,然後按一下Delete。介面即被刪除。

| ARP Table |           |               |                   |        |  |
|-----------|-----------|---------------|-------------------|--------|--|
|           | Interface | IP Address    | MAC Address       | Status |  |
|           | VLAN 1    | 192.168.1.100 | 04:7d:7b:03:26:c7 | Static |  |
|           | VLAN 1    | 192.168.1.250 | 04:97:3d:47:8c:5f | Static |  |
|           | Add       | Edit          | Delete            |        |  |

# 第3層模式中的ARP配置

#### 將條目新增到ARP表

**附註**:在此過程之前,您可能必須參閱<u>基本ARP配置</u>。

步驟1.登入到Web配置實用程式並選擇IP Configuration > ARP。ARP頁面隨即開啟:

| ARP Table                                            |           |               |                   |        |  |
|------------------------------------------------------|-----------|---------------|-------------------|--------|--|
| Filter: Interface equals to VLAN 1 - Go Clear Filter |           |               |                   |        |  |
|                                                      | Interface | IP Address    | MAC Address       | Status |  |
|                                                      | VLAN 1    | 192.168.1.100 | 04:7d:7b:03:26:c7 | Static |  |
|                                                      | Add       | Edit          | Delete            |        |  |

ARP表顯示以下欄位。

·介面 — IP裝置所在直連IP子網的IPv4介面。

- ·IP地址 IP裝置的IP地址。
- ·MAC地址 IP裝置的MAC地址。

·狀態 — 輸入條目是手動輸入還是動態獲取。

步驟2.第3層模式具有過濾器欄位。從Filter欄位的下拉選單中選擇介面型別,然後按一下**Go**。 步驟3.按一下**Add**。出現*Add ARP Entry*視窗。

| IP Version:  | Version 4                 |
|--------------|---------------------------|
| Interface:   | O Port 🗸 O LAG 🚽 🖲 VLAN 1 |
| IP Address:  | 192.168.1.200             |
| MAC Address: | 04059cd89ba3              |

IP Version欄位顯示主機支援的IP地址格式。僅支援IPv4。

步驟4.對於第3層模式,可以在埠、LAG或VLAN中配置IPv4介面。從已配置的IPv4地址清單中 選擇所需的IPv4介面。

**附註**:在上圖中,無法選擇Port和LAG,因為它們未配置IPv4地址。有關LAG配置,請參閱 *Link Aggregation Group(LAG)Management and Settings on Sx500 Series Stackable Switches*一文,並為IPv4地址分配埠。

|   | Note that only interfaces to which an IPv4 address is assigned are available for selection |                  |  |  |  |
|---|--------------------------------------------------------------------------------------------|------------------|--|--|--|
|   | IP Version:                                                                                | Version 4        |  |  |  |
|   | Interface:                                                                                 | Port VLAG VLAN 1 |  |  |  |
| ¢ | IP Address:                                                                                | 192.168.1.200    |  |  |  |
| - | MAC Address:                                                                               | 04059cd89ba3     |  |  |  |
|   | Apply                                                                                      | Close            |  |  |  |

步驟5.在「IP地址」欄位中輸入本地裝置的IP地址。

| IP Version:  | Version 4        |
|--------------|------------------|
| Interface:   | Port VLAG VLAN 1 |
| IP Address:  | 192.168.1.200    |
| MAC Address: | 04059cd89ba3     |

步驟6.在MAC Address欄位中輸入本地裝置的MAC地址。

| IP Version:   | Version 4        |
|---------------|------------------|
| Interface:    | Port VLAG VLAN 1 |
| 🔅 IP Address: | 192.168.1.200    |
| MAC Address:  | 04059cd89ba3     |

步驟7.按一下Apply,這將導致ARP專案寫入執行組態檔。

| ARP Table |                                                      |               |                   |         |  |
|-----------|------------------------------------------------------|---------------|-------------------|---------|--|
| Filte     | Filter: Interface equals to VLAN 1 - Go Clear Filter |               |                   |         |  |
|           | Interface                                            | IP Address    | MAC Address       | Status  |  |
|           | VLAN 1                                               | 192.168.1.100 | 04:7d:7b:03:26:c7 | Dynamic |  |
|           | VLAN 1                                               | 192.168.1.200 | 04:05:9c:d8:9b:a3 | Static  |  |
|           | Add                                                  | Edit          | Delete            |         |  |

#### 編輯ARP條目

步驟1.登入到Web配置實用程式並選擇IP Configuration > ARP(第2層或第3層)。 ARP頁面 隨即開啟:

| ARP Table                                            |           |               |                   |         |  |
|------------------------------------------------------|-----------|---------------|-------------------|---------|--|
| Filter: Interface equals to VLAN 1 - Go Clear Filter |           |               |                   |         |  |
|                                                      | Interface | IP Address    | MAC Address       | Status  |  |
| V                                                    | VLAN 1    | 192.168.1.100 | 04:7d:7b:03:26:c7 | Dynamic |  |
|                                                      | VLAN 1    | 192.168.1.200 | 04:05:9c:d8:9b:a3 | Static  |  |
|                                                      | Add       | Edit          | Delete            |         |  |

步驟2.檢查所需的專案,然後按一下Edit。編輯ARP表頁開啟:

| IP Address:  | 192.168.1.100 -   |
|--------------|-------------------|
| MAC Address: | 04:7d:7b:03:26:c7 |
| Status:      | ODynamic          |
| $\square$    | • Static          |

步驟3.編輯所需欄位。有關欄位的說明,請參見本文的*向ARP表新增條目*部分中的步驟1到6。 狀態可以更改為「靜態」或「動態」。

**附註**:在上圖中,無法選擇Port和LAG,因為它們未配置IPv4地址。有關LAG配置,請參閱 *Link Aggregation Group(LAG)Management and Settings on Sx500 Series Stackable*  Switches一文,並為IPv4地址分配埠。

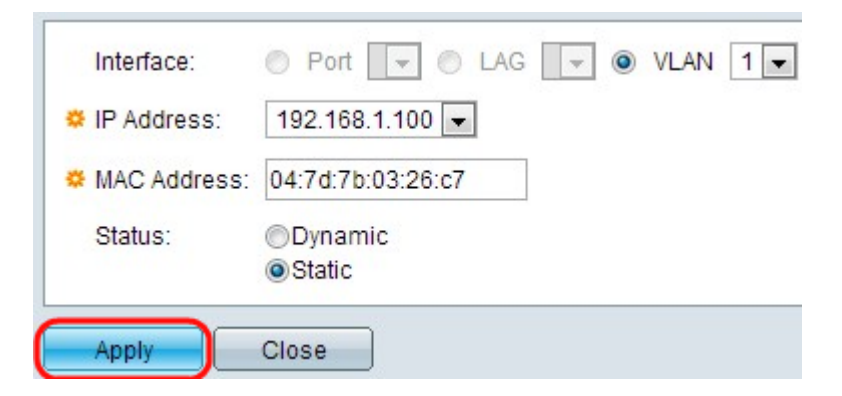

#### 步驟4.按一下Apply。設定已應用。

| ARP Table                      |                 |               |                   |        |  |  |
|--------------------------------|-----------------|---------------|-------------------|--------|--|--|
| Filter: VLAN 2 Go Clear Filter |                 |               |                   |        |  |  |
|                                | Interface       | IP Address    | MAC Address       | Status |  |  |
|                                | VLAN 1          | 192.168.1.100 | 04:7d:7b:03:26:c7 | Static |  |  |
|                                | VLAN 2          | 192.168.2.250 | 7c:5d:65:73:9d:3c | Static |  |  |
|                                | Add Edit Delete |               |                   |        |  |  |

#### 刪除ARP配置

步驟1.登入到Web配置實用程式並選擇IP Configuration > ARP。ARP頁面隨即開啟:

| ARP Table                                            |           |               |                   |        |  |
|------------------------------------------------------|-----------|---------------|-------------------|--------|--|
| Filter: Interface equals to VLAN 1 - Go Clear Filter |           |               |                   |        |  |
|                                                      | Interface | IP Address    | MAC Address       | Status |  |
|                                                      | VLAN 1    | 192.168.1.100 | 04:7d:7b:03:26:c7 | Static |  |
| V                                                    | VLAN 1    | 192.168.1.200 | 04:05:9c:d8:9b:a3 | Static |  |
|                                                      | Add       | Edit          | Delete            |        |  |

步驟2.檢查所需條目,然後按一下Delete。條目將被刪除。

| ARP Table                                            |           |               |                   |        |  |
|------------------------------------------------------|-----------|---------------|-------------------|--------|--|
| Filter: Interface equals to VLAN 1 - Go Clear Filter |           |               |                   |        |  |
|                                                      | Interface | IP Address    | MAC Address       | Status |  |
|                                                      | VLAN 1    | 192.168.1.100 | 04:7d:7b:03:26:c7 | Static |  |
| Add                                                  |           | Edit          | Delete            |        |  |

# 第3層模式中的ARP代理配置

步驟1.登入到Web配置實用程式以選擇IP Configuration > ARP Proxy(第3層)。 ARP Proxy 頁面隨即開啟:

| ARP Proxy       |        |  |  |  |  |
|-----------------|--------|--|--|--|--|
| ARP Proxy: 🔽 Ei | nable  |  |  |  |  |
| Apply           | Cancel |  |  |  |  |

步驟2.在ARP Proxy欄位中勾選**Enable**,使交換器能夠使用交換器的MAC位址對遠端節點回覆 ARP要求。

| ARP Proxy           |        |  |  |  |
|---------------------|--------|--|--|--|
| ARP Proxy: 🔽 Enable |        |  |  |  |
| Apply               | Cancel |  |  |  |

步驟3.按一下Apply。設定已應用。